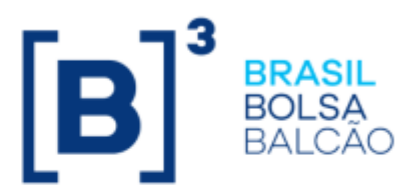

## MANUAL DE OPERAÇÕES - SISTEMA NOME

## **[B]**<sup>3</sup>

#### CONTEÚDO

| 1 ATUALIZAÇÕES DA VERSÃO                                   | 3  |
|------------------------------------------------------------|----|
| 2 INTRODUÇÃO AO SISTEMA NOME                               | 4  |
| 2.1 Conhecendo o Sistema                                   | 4  |
| 3 ACESSO AO NOME                                           | 4  |
| 3.1 Atualização de Senha e Código de Segurança             | 6  |
| 4 INFORMAÇÕES GERAIS                                       | 8  |
| 4.1 Área de Trabalho do NoMe                               | 8  |
| 4.2 Tela Filtro                                            | 8  |
| 4.3 Tela de Relação                                        | 10 |
| 5 COMUNICADOS                                              | 11 |
| 5.1 Comunicados                                            | 11 |
| 6 INFORMAÇÕES ADICIONAIS                                   |    |
| 6.1 Perguntas Frequentes                                   |    |
| 6.2 Configuração Mínima para Acesso ao Sistema NoMe da B3. |    |

### 1 ATUALIZAÇÕES DA VERSÃO

| Versão     | Atualizado em | Referência      | Atualização                            |
|------------|---------------|-----------------|----------------------------------------|
| 29/05/2019 | 29/05/2019    | Todo o Manual   | Atualização em todo o Manual           |
| 16/02/2015 | 03/07/2015    | Como acessar o  | Alteração do endereço browser para     |
| 10/03/2013 | 05/07/2015    | NoMe            | http://nome.cetip.net.br               |
|            |               | Como acossar o  | Desbloqueio de senha de Usuário        |
| 16/03/2015 | 16/03/2015    | NoMo            | Administrador, conforme comunicado     |
|            |               | INDIVIC         | 016/15.                                |
|            |               | Módulos do      | Retirada do tópico Módulos do          |
| 08/04/2013 | 25/11/2014    | Terminal        | Terminal, devido a migração dos ativos |
|            |               | Terrindi        | para o cetip21.                        |
|            |               | Atualizações da | Mudança de lugar no manual e           |
| 08/04/2013 | 31/03/2014    | Versão          | mudança na ordem cronológica. Da       |
|            |               | 101300          | mais nova para a mais antiga.          |
| 08/04/2013 | 24/09/2014    | Todo o Manual   | Acerto na numeração das páginas para   |
| 00/04/2013 | 24/05/2014    |                 | impressão em PDF.                      |
| 08/04/2013 | 10/07/2013    | Todo o Manual   | Nova interface visual do NoMe.         |
| 00/04/2013 | 10/07/2013    |                 | Conforme comunicado 024/13.            |

#### 2 INTRODUÇÃO AO SISTEMA NOME

#### 2.1 Conhecendo o Sistema

Por meio deste manual o Participante irá conhecer o sistema NoMe e as ferramentas e funções disponíveis para cada um dos módulos.

Informações detalhadas e o acompanhamento passo a passo das funcionalidades disponíveis em cada um dos módulos, podem ser acessadas pelos Participantes através dos demais Manuais de Operações do Balcão B3.

#### 3 ACESSO AO NOME

#### Visão Geral

Para acessar o NoMe, o Participante deve digitar <u>http://nome.cetip.net.br</u> no campo "Endereço" do navegador. No rodapé deverá ser apresentado um cadeado representado pelo símbolo aque indica que o site do sistema é seguro, utilizando ferramentas de criptografia e autenticação. O acesso aos produtos operacionalizados pela B3 é restrito aos seus Participantes e usuários autorizados, visando segurança na utilização destes e feito por uma Tela de *Login* onde o Participante informa os campos: Participante (Nome Simplificado), Usuário e a Senha.

| [ <b>B</b> ] NoMe - Novo Merca | ado                                                                                                    | ⊠<br>Contato |
|--------------------------------|----------------------------------------------------------------------------------------------------|--------------|
| 🖸 www.b3.com.br                | \$ TAXA DI 9,15 (18/01) / INDICE DI 33.848,31 (19/01)                                                                                                    | 11:35:01     |
|                                | Favor informar seus dados         • Participante (Nome Simplificado)         • Usuário         • Senha         Conectar         • Esqueci minha senha (Somente Usuários Administradores) |              |

#### Tela de Login

| Campo              | Descrição                                                                     |
|--------------------|-------------------------------------------------------------------------------|
| Cabeçalho          |                                                                               |
| Contato            | E-mail da Gerência de Operações de Balcão da B3:                              |
|                    | <u>operacaobalcao@b3.com.br</u> .                                             |
| www.b3.com.br      | Link de acesso à página da B3.                                                |
| Taxa DI            | Taxa diária de DI                                                             |
| Índice DI          | Índice DI                                                                     |
| Horário            | Relógio de acordo com o horário de Brasília (UTC -03:00).                     |
| Favor Informar seu | ıs Dados                                                                      |
| Participante (Nome | Nome Simplificado do Participante.                                            |
| Simplificado)      |                                                                               |
| Usuário            | Código do usuário. E para efetuar o login deve ser informado através do       |
|                    | teclado físico do terminal de acesso.                                         |
| Senha              | Senha do usuário. E para efetuar o login deve ser informado através do        |
|                    | teclado físico do terminal de acesso.                                         |
| Link "Esqueci      | Ao utilizá-lo, será necessário informar o Nome Simplificado do Participante e |
| minha Senha        | login. Posteriormente, o Sistema enviará para o solicitante, automaticamente, |
| (Somente           | e-mail criptografado contendo a nova senha.                                   |
| Usuários           | Após o recebimento do e-mail, o Participante deverá entrar em contato com a   |
| Administradores    | Superintendência de Cadastro de Participantes e Investidores da B3, e         |
| com RTM)"          | solicitar a senha da criptografia.                                            |
|                    | O sistema NoMe exigirá a troca imediata da senha no primeiro acesso.          |

#### Descrição dos Campos da Tela de Login

B

#### Tela do Código de segurança

Após a conexão será apresentada a Janela de Alerta com avisos gerais para o usuário e a área de trabalho do NoMe.

#### 3.1 Atualização de Senha e Código de Segurança

#### Visão Geral

A Senha cadastrada tem validade de 30 (trinta) dias e, após este prazo, o sistema automaticamente exige a substituição.

Passado o tempo de validade da senha, o sistema apresenta uma tela para que o usuário cadastre uma nova. Para atualizá-la o usuário precisa inserir o novo código e, em seguida, digitá-lo novamente para confirmar.

#### Tela de Atualização de Senha

| [ <b>B</b> ] <sup>°</sup> NoMe - Novo Merca | do                                                                    | ⊠<br>Contato |
|---------------------------------------------|-----------------------------------------------------------------------|--------------|
| 🖒 www.b3.com.br                             | \$ TAXA DI 9,15 (18/01)<br>^ INDICE DI 33.848,31 (19/01)<br>O HORÁRIO | 11:35:01     |
|                                             | Favor informar seus dados                                             |              |
|                                             | Vsuário     Senha                                                     |              |
|                                             | Conectar  • Esqueci minha senha (Somente Usuários Administradores)    |              |

#### Critérios para Cadastro de Senha e Código de Segurança

#### Critérios

O sistema não admite a utilização de 02 (dois) ou mais caracteres iguais na composição de Senha.

A senha deve ser cadastrada com 6 (seis) caracteres.

Não é permitida a reutilização da Senha, indicados nos últimos seis meses.

#### 4 INFORMAÇÕES GERAIS

#### 4.1 Área de Trabalho do NoMe

Tela da área de trabalho abre com a consulta de alertas. Para saber como cadastrar um alerta, leia o tópico "Comunicados".

Tela Área de Trabalho do NoMe

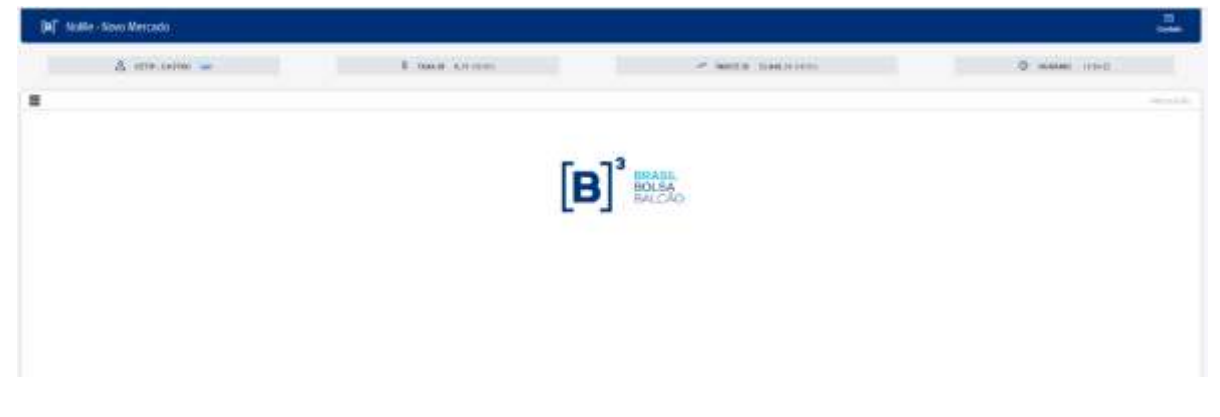

Ao lado esquerdo da área de trabalho, o símbolo abre o Menu com todas as funções do NoMe. Conforme a tela abaixo.

| [6]" NoMe - Novo Mercado                                                                                                    |                      |                            | D               |
|----------------------------------------------------------------------------------------------------|----------------------|----------------------------|-----------------|
| A CETTO CADLAR THE                                                                                                    | S TAXA DI RUTE (RUD) | A HOCE DE 11.444,31 (9-01) | D makkan method |
|                                                                                                    |                      |                            | ense magte      |
| Nume<br>BLCAL C C<br>Carditore Anatomia<br>Alabi, sa Paragonana<br>Pasastarea Exclores C<br>Carditora (C anatomia<br>Carditora) (C anatomia<br>Marcel Anatomia<br>Marcel Anatom | [B                   | BALCAO                     |                 |

Entre elas são disponibilizados os seguintes links:

- Comunicados Exibe a página de pesquisa para os comunicados emitidos pela B3; e.
- Plataforma Eletrônica Permite acesso aos sistemas: Negociação, Cotação Eletrônica, Leilão, Leilão STN e Estatísticas de Negócio.

#### 4.2 Tela Filtro

#### Visão geral

As Telas de Filtro permitem ao Participante personalizar suas pesquisas. Em sua maioria, os filtros não são obrigatórios e caso nenhum campo seja informado, a consulta é apresentada com a maior amplitude de dados que o Participante pode acessar.

Caso o Participante retorne para a Tela de Filtros da mesma função solicitada anteriormente, a aplicação exibe os filtros informados na pesquisa anterior.

#### Exemplo de Tela de Filtro

| Consulta Nome Simplificado      |               |          |
|---------------------------------|---------------|----------|
| Participante (Razão Social) [LE | ME            |          |
| Participante (Conta Principal)  | H H           |          |
| Penning                         | Limost Campos | Desiatir |

No campo "Razão Social", pode-se digitar qualquer parte da Razão Social do Participante. O sistema realiza a pesquisa e retorna todos os dados relativos aos Participantes que contenham a parte informada em sua Razão Social, independentemente de serem do mesmo grupo econômico ou não.

#### Exemplo de Tela de Relação - Resultado da Busca

| Consta Nana Septéticato                                                                                                    |                                                                |                                                      |                                                                                                    |                                                                                                    |  |
|----------------------------------------------------------------------------------------------------|----------------------------------------------------------------|------------------------------------------------------|----------------------------------------------------------------------------------------------------|----------------------------------------------------------------------------------------------------|--|
| Higens J de 1 (Univer 1 a 22 de 22.)<br>Data e Hiser de Coroute: 20/1/2022 - 18.39.14                                                                                                    |                                                                |                                                      |                                                                                                    |                                                                                                    |  |
| O prequise                                                                                                    |                                                                |                                                      |                                                                                                    |                                                                                                    |  |
| Participante (Ranko Seciel)                                                                                                    | Participante (Norse<br>Singithi adu)                           | Participante (Conta<br>Principal)                    | Contato Director Responsibili                                                                                                    | Takon .                                                                                                  |  |
| RANCO LENE DA<br>TESTE: ASSOCIATIONAL DE SAUDE ILUPLEMENTAR ANNE<br>TESTE: ASSOCIATION DE PREVATIVO A COMPLEMENTAR DA ASSEMINIZA LEOSILISTIKA DO ESTADO DE PERMAMENCO - ALERES<br>TESTE: Fallos DE PREVATIVO A COMPLEMENTAR DA ASSEMINIZA LEOSILISTIKA DO ESTADO DE PERMAMENCO - ALERES                                                                                                    | LENEEM<br>ANG<br>SANTANDERLENEPDO<br>ALEPEPREVPUND             | 10825-06-1<br>63539-06-6<br>00365-06-0<br>17882-76-0 | NOLANOE BEATRIZ P. MENDES                                                                                                    | CHUST/Nae3                                                                                               |  |
| TESTE -LEME & COMPETORIA DE TITULOS E VALORES MORELANDO L'IDA-<br>TESTE -LEME CUANO DE MACEDINAS E FUTUROS<br>TESTE -LEME CUANO DE MACEDINENTO DEl VITULOS E VALORES MORELANDO - CELOS ALPHA CÉNTALRE<br>TESTE -LEME ELEMENT SALARDEMANTO DEMOCRATIL.                                                                                                    | LENECON<br>LENEROLSA<br>LENECENTRUSEFEO<br>LENERAM             | 19950.08.3<br>49599.06.1<br>91555.06-4<br>89557.06.3 | EDNA MEDERIOS DE AQUINO<br>MARIO RAMOR PLANO JUNICA LOPES<br>ANTÓNIO MARTINO MORENIO<br>ANTÓNIO MARTINO MORENIO<br>ANTÓRIE GARCIA | (21)22787401<br>(821-27777588 H 8488<br>(11)35785425                                                     |  |
| TEST - ENE SECURIZADOR<br>TEST - MEC REVOLUCIA COMPLIMENTA<br>TEST - MECH SOCIAL COMPLIMENTA<br>TEST - SERVICE MECH DE SECURIZATIONE<br>TEST - SERVICET MANAGE DE SECURIZATIONE                                                                                                    | LENESEC<br>PRECEPORD<br>PRECEDENCY<br>PRECEDENCY<br>PRECEDENCE | 06761 08.2<br>29139 16.2<br>82546 16.4<br>22120 16.2 | MARIA CREETINA CHEQUETTI<br>ARMANDO COSTA VIERA ANIONI<br>TARIO FRANCHI<br>DIDORDO CECHA DA MARTINI                               | 0102101528<br>01025106103 8, 244<br>11030482068                                                          |  |
| TESTE - INERVICE SOCIEDADE DE FREVERIEN COMPLIMENTAL DO INSTEMA FREIX<br>TESTE - SOCIETADA NOCIONAL DE FREVERIENCI COMPLIMENTIA<br>TESTE - SUPREV Fundado MULTERVINCI NOL DE LISE SERVINCIAO PREVERIENSE<br>TESTE - INTERRUMANOM DE LISE PROVINCIA DE LISE SERVINCIAO PREVERIENSE<br>TESTE - INTERRUMANOM DE LISE PROVINCIA DE LISE SERVINCIAO PREVERIENSE<br>TESTE - INTERRUMANOM DE LISE PROVINCIA DE LISE SERVINCIAO PREVERIENSE<br>TESTE - INTERRUMANOM DE LISE PROVINCIA DE LISE SERVINCIAO PREVERIENSE<br>TESTE - INTERRUMANOM DE LISE PROVINCIA DE LISE SERVINCIAO PREVERIENSE<br>TESTE - INTERRUMANOM DE LISE SERVINCIA DE LISE SERVINCIAO PREVERIENSE<br>TESTE - INTERRUMANOM DE LISE SERVINCIA DE LISE SERVINCIAO PREVERIENSE<br>TESTE - SUPREVERIENSE SERVINCIA DE LISE SERVINCIA DE LISE SERVINCIAO PREVERIENSE<br>SERVINCIA DE LISE SERVINCIA DE LISE SERVINCIA DE LISE SERVINCIAO PREVERIENSE<br>SERVINCIA DE LISE SERVINCIA DE LISE SERVINCIA DE LISE SERVINCIAO PREVERIENSE<br>SERVINCIA DE LISE SERVINCIA DE LISE SERVINCIA | PREVISIOND<br>PREVIS<br>SUPREVPLISO<br>ULTRADOPUNIAO           | 19409 76-5<br>06995 06-5<br>86396 76-5               | ADAD LAERCID DE AMORIAI<br>ADADIR REIS<br>ENCLIDES ANTURES<br>EREMANDO CALO BOTON                                                 | (48)(2393313<br>(817)(179290<br>(117)(24)(1909)<br>(117)(24)(1909)<br>(117)(24)(1909)<br>(117)(24)(1909) |  |
| TESTE BANCO LENE HICORPORA FABIO TESTE BCO<br>TESTE BANCOOF PI DEBLADO AO SETOR DE SAUCE SUR EMENTAR ANS RENDA POA CREDITO PRIVADO<br>TOSTE LENE COMBITINA.                                                                                                    | PABIOTESTEBM<br>BANCOOBDTANSPDO<br>LEMECC                      | 0188546-8<br>0381506-8<br>0030206-2                  | SCPSCP                                                                                                    | (234(23423423                                                                                            |  |
| TESTE LEME EMISSION<br>TESTE LEME NIGTS<br>TESTE LEME NALDE - PUNDO DE RIVEST DE REOR DE LE SEDICADO AD SETOR DE SAIDE SURLEMENTAR                                                                                                    | LEMEP/FG13PD0<br>SCREDU/ERPOO                                  | 01230-64-6<br>01591-06-6<br>07507-06-3               | EDNA MEDERIOS DE AQUINO<br>JORGE DAVID CASTRO DE PREITAS                                                                          | (21)(22767461<br>(31)(30554795                                                                           |  |

Abalaar wytor

#### Exemplo de Caixa de Seleção

| Netwerse Economics (Name)                             |                                                      | U I      |  |
|-------------------------------------------------------|------------------------------------------------------|----------|--|
| Alividade Econômica (Name)                            |                                                      | <b>1</b> |  |
| Setor Econômico (Nome)                                | ACUCAR E ALCOOL<br>ADMRASTRADORAS DE CONSORCIO       |          |  |
| Nelsreza Económica (Cuebsdiartie obrigationo?)        | AGENCIA DE FOMENTO                                   |          |  |
| Naturna Econòmica (Geração de Código 15W automático?) | ADENCIAS DE VIADENS<br>ADENCIAS DE VIADENS           |          |  |
| Natureza Econòmica (Cattigoria TRADEB-RTC)            | ANS                                                  |          |  |
|                                                       | ARWAZENAGEN E ABASTECIMENTO                          |          |  |
| 3                                                     | ASSOCIACIÓO CIVIL SEM FINS LUCRATIVOS                |          |  |
|                                                       | ASSOCIACIÓN DE CLASSES                               |          |  |
|                                                       | AUDIOVISUAL                                          |          |  |
| 3                                                     | AUTOMEGAS                                            |          |  |
|                                                       | BANCO COMERCIAL<br>BANCO COMERCIAL                   |          |  |
| 3                                                     | BANCO DE CAMBIO                                      |          |  |
|                                                       | BANCO DE DESENVOLVIMENTO<br>AVANCO DE AMERITANIZATIO |          |  |
|                                                       | BARCO SELTER C BT                                    |          |  |

O campo com a característica de Caixa de Seleção, disponibiliza uma lista pré-definida de valores para escolha.

A Caixa de Seleção possui um recurso inteligente que possibilita a apresentação da informação, conforme a ordem dos caracteres digitados.

#### 4.3 Tela de Relação

#### Visão geral

A Tela de Relação cataloga os resultados obtidos a partir de consultas realizadas pelo Participante.

No cabeçalho é exibida a quantidade de linhas e de páginas que a consulta selecionada retornou, bem como, data e hora desta consulta.

Quando utilizado algum critério de busca é exibida a figura . Ao sobrepor esta figura com o cursor do mouse, é exibido o filtro utilizado para a consulta.

Determinadas funções permitem ações ou a navegação direta para outras funções. Esta

característica é facilmente identificada através do botão 🗪. Basta acioná-lo e a navegação é executada.

Algumas Telas de Relação apresentam uma Caixa de Seleção no campo "Ação", onde o Participante deve escolher uma opção antes de clicar no botão dupla seta verde correspondente.

Utilize os botões de navegação **MARINE** para o deslocamento entre as páginas: primeira, anterior, próxima ou a última. O Participante pode também navegar para uma página específica,

digitando o número correspondente e clicando no botão

O botão **Obter no formato: Excel v** gera os dados da tela em planilha Excel ou em arquivo texto. Esses dados podem ser salvos no diretório desejado pelo usuário. Para conhecer mais sobre esta facilidade, veja o tópico Obter no Formato.

#### Tela de Relação

| Auflingurdin (Hanika Social)                                                                                                    | Factoriante (None<br>Generalite                                                                                                    | Participante<br>CARTO | Contra<br>Contra<br>Contra | familie<br>Romai | Family Prove<br>Scientifications<br>Titutes | Lapotania Agente de<br>Lapotania (Norma<br>Secultificado) | 1. pp. attents<br>Contai | Line stars<br>(Atompte |
|----------------------------------------------------------------------------------------------------|----------------------------------------------------------------------------------------------------|-----------------------|----------------------------|------------------|---------------------------------------------|-----------------------------------------------------------|--------------------------|------------------------|
| KENE AK ARREND MERCHINA SIN                                                                                                    | EIC/MA                                                                                                    | 54.729.010.0001-mL    | 00000.41.0                 | TMUEN            | Children -                                  | (Taugen)                                                  | 13410.00 5               | PROLEM                 |
| este restance sa                                                                                                    | ERTERAS                                                                                                    | 0140.189805-73        | 00044.41-5                 | TRAUBAL.         | ITAUBH .                                    | (TAUGM                                                    | 173410 00-3              | FRENCHA                |
| FATE - BINCO CITICARD SA                                                                                                    | OTTO ADEM                                                                                                    | 14 YOM RADIOSCE 34    | 0010680.0                  | 10AUBIN          | (TimBM                                      | MULEM                                                     | 13410.08.4               | PRINCIPU               |
| ESTE - BANCO CITICARD SIA                                                                                                    | UTTICARDEM .                                                                                                    | 54 H68 A42/0001-34    | 00152.44.9                 | REALES!          | (TRUBM                                      | (TAUEM                                                    | 13410.00-5               | PRINCES                |
| NUM RACE AND AND A CONTRACT OF A CONTRACT OF A | NAMECONAXENCEPTION:                                                                                                    | OK 107.21940001.34    | Link 18000                 | 175AUBIU         | FINDER .                                    | ITELEM .                                                  | 11810-05-5               | PRINCIP                |
| TESTE - ITAU PLEXPREY / MILITINODERADO P/P                                                                                                    | THUPLENMILTIPDO                                                                                                    | 04 (89) (364066-13    | 002004440                  | (DAIB)           | THE                                         | (T+LEM                                                    | 13410.05-5               | PRINCIP                |
| NUTTE - ITALI PLEISPINOVI MULTILIOARIARVO FIP                                                                                                    | rtauAAut haanee corpos                                                                                                    | 04 948 100 0091.25    | 00111-04-0                 | DOLUMNI .        | ITSUEM                                      | (TauBM                                                    | 13410-05-8               | PROCE                  |
| TESTE - COOPERATINA DE L'ARDITO DO SUDESTE MINERADUTDA - SICOOB CREDIENA S                                                                                                    | SAGVICENTECODER                                                                                                    | AL-478.19010001-44    | 003+3-80-5                 | ITALIEN.         | ITROBM                                      | T+LIEM.                                                   | 73410.00-5               | FRINCE                 |
| THEFT - COOPERATING DE CREDITO DO BADESTE MAREHOLTDA - SICOCE CREDIEAN 1                                                                                                    | SADVACENTECOOPH                                                                                                    | EX 476 199(0001-64    | 00313 44.5                 | INCLUSING.       | ITSUEM.                                     | (Tauley)                                                  | 13410-05.5               | PRINCH                 |
| ESTE - BANESTADO LEXSING SIA ARREND HERCANTIL                                                                                                    | ERMESTADOAM                                                                                                    | 62 517 346/6681-68    | 00387.80-0                 | TRUBU            | ITHUEM.                                     | THUBM                                                     | 73410.00-5               | FRINCE                 |
| TESTE - TAU EXCELENCIA TOCIAL PUNDO DE INVESTMENTO EM ACOES                                                                                                    | CANADOGRAPHIC                                                                                                    | 08-389 98110001.18    | 00442.44-8                 | 2744,894         | UTSUBM -                                    | THURM                                                     | 13410.05.5               | PRINCE                 |
| TESTE - EREMONA RV                                                                                                    | TAUCREMON/00                                                                                                    | 95 578 475 8009 30    | 00001-04-0                 | (MARK)           | mudel .                                     | (T+UEM                                                    | 73410.00-0               | FRINCE                 |
| ESTE - ITALI CAN SECURITIZADORA DE CREDITOS PRANICEIROS                                                                                                    | DISEASED .                                                                                                    | 10.424.010.4001-88    | 00125-80-2                 | TUAL BOA         | ITAURN .                                    | MULLIN                                                    | 13430-00-3               | PHILICE                |
| EBTE - THU CAN BECURITERADORIA DE CREDITOS FRIVINCEIROS                                                                                                    | TAUCM9EG                                                                                                    | 03-424-010-0001-08    | 00026-84-3                 | (TAUBM           | (Taudat                                     | THUEM                                                     | 73410.00-5               | PRINCE                 |
| ESTE - SEXTER FF                                                                                                    | TAVIDEXTERPDO                                                                                                    | 05 591 021 4001-98    | 00534.44-8                 | ITEAUBW          | IT=UEN                                      | muuem                                                     | 13410.00-5               | PRIVER                 |
| EETE - EALCO MULTIPLO OF 10                                                                                                    | OTYDEM                                                                                                    | 21.099.0218001-16     | 1.03.06600                 | MAUBH            | ITHURN .                                    | CHERRY                                                    | 13840.00-5               | FRINCE                 |
| ESTE - THANASTERA ARRENE: ARENCARTE T A                                                                                                    | PRIALISTRAAM                                                                                                    | 47 171 9484081440     | 00080.05-2                 | 27342848         | THURM                                       | (Tag BM                                                   | 13410.05-5               | renca                  |
| ERTE LEANERTADO LEARNES EIA APREND HERCHITS.                                                                                                    | INTER TADOART                                                                                                    | 62.527.346.0000.08    | 00001-00-2                 | -HALINA .        | ITTUEM.                                     | Thum                                                      | 134100-00-8              | PRINCI                 |
| ESTE - SPELEAGNIG SAARREND MERCANITE.                                                                                                    | EPSAN                                                                                                    | 40 425 048/0001-02    | 00983.60.0                 | (TAUEN           | ITRUEM                                      | THURM                                                     | 73410.00.5               | PRINCI                 |
| RETE - ALTERN SECURETIZATIONS INC.                                                                                                    | ALTERESECTION .                                                                                                    | 15 203 566 8001.48    | 00N09-80-6                 | interest         | ITRUEM.                                     | ITEL MM                                                   | T3410.05.5               | Prince                 |
| ESTE - TELEMAR HORTE LESTE 5/A - EN RECUPERADAD JUDICIAL                                                                                                    | TELEMARMORIE                                                                                                    | 52-308 118/8081-75    | 07115.45-8                 | intaugur-        | ITHUEM                                      | THURM                                                     | 13410.00-5               | FRINCI                 |
| ERTE - TELEMAR NORTH LETTE BULL BURRELPERADAD JODEDIA                                                                                                    | TRUEBRAUMAUM TO                                                                                                    | 10.003.110/003.78     | 10110-01-0                 | CTUALIBIA        | Haulest -                                   | ITTERM                                                    | 13410.89.8               | PRINT                  |
| ESTE - DAVITALIA EXSING ARREND MERCANITAL                                                                                                    | TAULEASRIDAM                                                                                                    | 49.303.225/0001-48    | 100H 80-Z                  | TALEN!           | -ITHORM .                                   | (T+UBM                                                    | 13410-09-5               | FRINCI                 |
| RETE-DUITAULEARNO ARRENO MERCANTE.                                                                                                    | CALCULAR ADDRESS AND ADDRESS ADDRESS A | 68 823 275 8001-all   | 1104144.2                  | TAURN            | IT208M                                      | ITTELEN                                                   | 73470.09.5               | PRINT                  |
| ESTE - FAI - FINANCEDRA AGERICANAS ITALI SA GR                                                                                                    | NADES                                                                                                    | 07 22+67540064-43     | 01357.89-6                 | <b>MEALEN</b>    | (THUBH                                      | (THURM                                                    | 73410.00-5               | PRINCE                 |
| ESTE - NA : PRIAKERIA AMERICANAS ITAU SA CRI                                                                                                    | nace                                                                                                    | 07 221 878/8001.43    | 01367 44-8                 | 1114.89          | ITAUEN .                                    | ITELEM                                                    | 13410-00-5               | PRINCH                 |
| ESTE-OLSA BILHEOUPERACAD ALDIONL                                                                                                    | 0854                                                                                                    | 75 535 794 6005 43    | 01421.41-0                 | CAUBH            | (TAUEM                                      | (T+LIEM                                                   | 73410.00-5               | PRIVLE                 |
| ESTE - DEENT LEADING SA ARREND ARENTO MERCARTE.                                                                                                    | DIODASAM                                                                                                    | 48 494 36140001-73    | 10488.41-8                 | 1734,0864        | ITSUEM .                                    | (TageM                                                    | 13410.05-5               | PRINCE                 |
| ESTE - FINALSTREE COLOFI                                                                                                    | NAMETRIACE                                                                                                    | GR-4611152/0001-34    | 11046-00-6                 | -ttugeu          | (THURM !                                    | TREEM                                                     | 73410.00.0               | PRINCE                 |
| 1518 MANUSTRIA CIA (P)                                                                                                    | PHALIETERACH                                                                                                    | 59-401 FEDROOT-34     | 1156-144                   | ITAUBH           | ITSUEM                                      | ITHORN                                                    | 73410 09-5               | PRINCE                 |

44. 4 1 Exterptore 4 44

#### Botão Obter no Formato

Este botão, disponível na Tela de Relação, possibilita a transferência dos dados da consulta, mostrados na tela, para formato de texto (.txt) ou planilha do Excel (.xls). Com o arquivo exibido no formato desejado, o usuário pode salvá-los em seu diretório.

+ +

Para salvar um arquivo do Excel ou do Bloco de Notas basta clicar na opção: "Arquivo / Salvar Como".

#### 5 COMUNICADOS

#### 5.1 Comunicados

#### Visão Geral

Através desta funcionalidade o Participante pode acessar, através do NoMe, os comunicados divulgados pela B3.

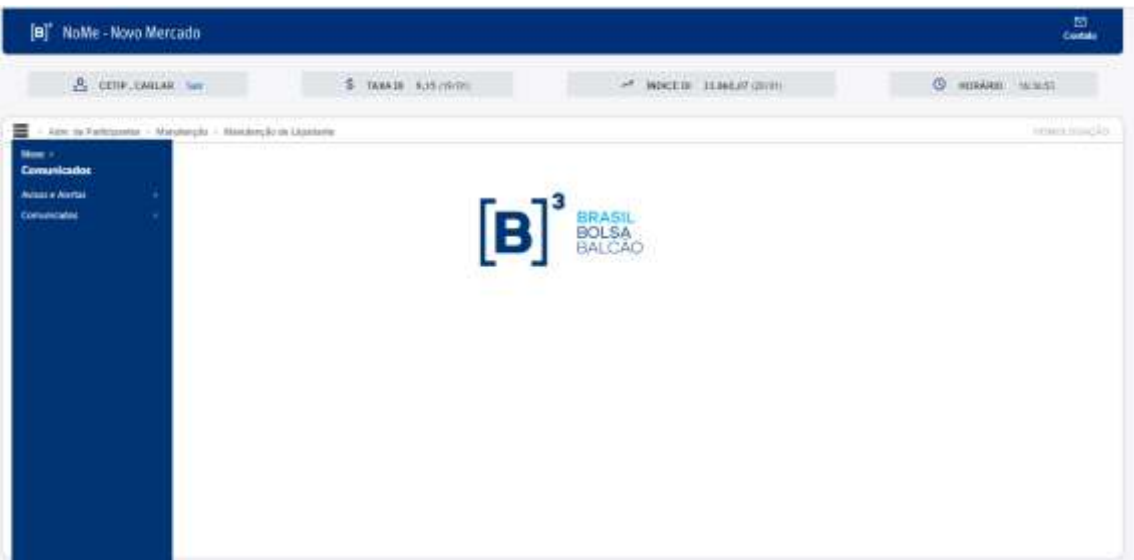

#### Tela de Comunicados

#### **Busca por Comunicados**

Para acessar os Comunicados da B3, o Participante deve seguir o caminho: Comunicados > Consulta.

Após clicar na opção "Consulta", no NoMe, o sistema direciona o Participante para a página onde é possível pesquisar qualquer comunicado expedido pela B3.

Através desta página, qualquer usuário pode realizar buscas por comunicados. Os documentos podem ser pesquisados por Palavra-chave, Número e Período - Início. Preenchendo os outros filtros da tela a busca torna-se mais eficaz, diminuindo a gama de resultados encontrados.

#### Comunicados – Aviso e Alerta – Consulta de Alertas

Essa função disponibiliza pesquisar comunicados por períodos.

| <ul> <li>Comunicados - Avisos e Alertas - Consulta de avis</li> </ul> | Tela Consulta Alertas                                                                                     |
|-----------------------------------------------------------------------|----------------------------------------------------------------------------------------------------|
| Consu                                                                 | alta de Alerias<br>Rome sieria<br>Deta inicio ////<br>Data file<br>//<br>Poliquinar Lingur Campos Desiste |

No Menu Comunicados > Aviso e Alerta > Cadastro de novo aviso/alerta, existe uma função que permite cadastrar um novo aviso/alerta.

| Nome alerta                                                                                                    |                                                                                                    |                                         |
|----------------------------------------------------------------------------------------------------|----------------------------------------------------------------------------------------------------|-----------------------------------------|
|                                                                                                    |                                                                                                    |                                         |
| net                                                                                                    |                                                                                                    |                                         |
| Data inicio () )                                                                                                |                                                                                                    |                                         |
| Data fim                                                                                                    |                                                                                                    |                                         |
| Quais áreas de Atuação devem receber o alerta                                                                   |                                                                                                    |                                         |
| Front Office                                                                                                    | Back Office                                                                                                    |                                         |
| V                                                                                                    | <b>v</b>                                                                                                    |                                         |
| Querm deve receber o alerta?                                                                                    |                                                                                                    |                                         |
| A REPORT OF A REPORT OF A REPORT OF A REPORT OF A REPORT OF A REPORT OF A REPORT OF A REPORT OF A REPORT OF A R |                                                                                                    |                                         |
|                                                                                                    | URL<br>Data inicio ////<br>Data inicio ////<br>Cluais árteas do Ateação devom receber o alerta<br>Finan Office<br>V<br>Quant deve receber o alerta? | URL URL URL URL URL URL URL URL URL URL |

O Menu Comunicados > Aviso e Alerta > Alteração estado aviso/alerta permite alterar um aviso/alerta.

B3.COM.BR

#### Tela Alteração estado aviso/alerta

| Comunicados - Anisos e Alertas - Atlenação entado avisulaterta |   |           |               |         |  |
|----------------------------------------------------------------|---|-----------|---------------|---------|--|
| Filtro de alteração de alertas                                 |   |           |               |         |  |
| Nome sierts                                                    |   |           |               |         |  |
| Data inicio                                                    | 1 | 1         |               |         |  |
| Duta fire                                                      | N | N. III    |               |         |  |
|                                                                |   | Pesquisar | Limpar Campos | Desistr |  |

#### 6 INFORMAÇÕES ADICIONAIS

#### 6.1 Perguntas Frequentes

#### Como descobrir o nome simplificado de um Participante?

O usuário pode fazer uma busca através da Razão Social ou da Conta Principal (conta no Balcão B3) do Participante.

O usuário pode fazer a busca do Nome Simplificado pelo link "Clique aqui para consultar o nome simplificado de seu Participante", exibido na Tela de *Login* do NoMe (<u>http://nome.cetip.net.br</u>) ou pelo módulo Adm. de Participantes, quando o usuário já estiver na página inicial.

Ao escolher uma das duas opções citadas acima, é apresentada ao Participante a tela Nome Simplificado, onde deve ser informada a Razão Social ou a Conta no Balcão B3 para a pesquisa.

#### Tela de Filtro de Nome Simplificado

| + Adre an Participantes + Consultan + Nome Simplifica | die.                           |
|-------------------------------------------------------|--------------------------------|
| Consult                                               | a Nome Simplificado            |
|                                                       | Participante (Razão Social)    |
|                                                       | Participante (Conta Principal) |
|                                                       | Pesquaar Linger Campos Desistr |
|                                                       |                                |

Após clicar no botão "Pesquisar" é apresentada Tela de Relação, com a informação desejada.

# • Anno. No Participantion: Consumption: No American State Structure Structure S

#### Exemplo de Tela de Relação

#### Como Alterar ou Excluir um Usuário

Um Participante Supervisor pode modificar ou excluir perfis de usuários da sua família de lançamentos. Para isso, deve acessar no Menu > Controle de Acesso > Manutenção de Usuário.

Após seguir o procedimento acima, uma Tela de Filtro é apresentada. O Participante deve preencher os campos solicitados para direcionar a pesquisa, ou deixá-los em branco para que a pesquisa relacione todos os usuários de sua família.

#### Tela de Filtro de Manutenção de Usuários Controle de Acesso - Usuário - Maricé ão de Usaínios Participante (Nome Simplificado) CETIP Familia (Nome) Certu Familia (Tabo) PRÓPRIA ۷ Familia (Área de Ataeção) BACK OFFICE 🗸 Usuario (Nome Simplificado) Unsalaria (CPF) Perfil (Nome) ¥ Bloqueado Usuário (Acesso à Internet?) 📜 🖌 Usuario (Tipo Autanticação) . Pesquisar Limper Campos Desistir

Exibida a Tela de Relação, o Supervisor pode selecionar, no campo Ação, a opção de consultar, alterar ou excluir um determinado usuário.

| Carton es       | Arrent - 1  | Aulito - Mara                           | denglis de | Usaire            |                               |                          |                     |                     |                           |                                      |                                     |                                  |         | 1000         | in the second      |
|-----------------|-------------|-----------------------------------------|------------|-------------------|-------------------------------|--------------------------|---------------------|---------------------|---------------------------|--------------------------------------|-------------------------------------|----------------------------------|---------|--------------|--------------------|
| Maradanção de U | eatrice     |                                         |            |                   |                               |                          |                     |                     |                           |                                      |                                     |                                  |         |              |                    |
| Some Lab mo La  | ries 1 a 25 | # 18/07 )                               |            |                   |                               |                          |                     |                     |                           |                                      |                                     |                                  |         |              |                    |
| Critérie :      | 60          | LONG - MORE TO                          |            |                   |                               |                          |                     |                     |                           |                                      |                                     |                                  |         |              |                    |
| U pesquis       | 9)          | _                                       | _          | _                 | _                             | _                        | _                   | _                   |                           | _                                    | _                                   |                                  |         | _            |                    |
| ****            |             | Participante<br>Distant<br>Tempéricades |            | familie<br>(Taxe) | familia<br>Unio de<br>Assigle | Documentar<br>pContector | Documento<br>(Tenti | Documento<br>(Pale) | Sceners<br>CristoProducie | Documento<br>El sia sia<br>Emissióni | timairis<br>Diorse<br>Simplificadoi | Unidate (Name Complete)          | Bopmele | 5 <b>7</b> 5 | Disease<br>SAccess |
| EXCLUIR         | - 60        | 12119                                   | 0211       | IROPIRA           | BACK OPPICE                   | ST(30294132              | CPF                 |                     | -                         | -                                    | JAAL                                | ex unt heate                     | 34      | 63/02/2019   | Tike               |
|                 | ~ 100       | CETHP                                   | CETIP.     | PROFILA           | BACK OFFICE                   | 221030039847             | CPT                 |                     |                           |                                      | 426481                              | Gutherne Jeast Abbel             | 519     | 12/98/2021   | Sre                |
|                 | - 00        | CETHP                                   | CETTP.     | PROFILA           | BACK OFFICE                   | 34171040632              | CPF                 |                     |                           |                                      | #DELY                               | Addy Pacheco Rodiguist           | Set     | 17/10/2070   | Sie                |
|                 | - 00        | CETHP                                   | CETH       | PRÓFIEA           | BACK OFFICE                   | 10053657180              | CPF                 |                     |                           |                                      | ADEMU                               | DENISE DE OLIVERIA BERIOD DIMETE | See     | 367202448    | 100                |
| 10 m            | ~ 00        | CETTP                                   | CETH       | PROPER            | BACK OFFICE                   | 02950934872              | 014                 |                     |                           |                                      | apante .                            | get-per                          | Det .   | \$1.70x2010. | ber .              |
|                 | - 40        | Light 1                                 | 0000       | PROPERA           | BACK OPPICE                   | 38847295875              | CPP                 |                     |                           |                                      | ADATE                               | million Persona dia Sili-a       | 520     | 88/99/2921   | 510                |

#### Exemplo de Tela de Relação

Para obter informações detalhadas e acompanhar passo a passo esta e outras operações relativas à manutenção de usuário, acesse o Manual de Controle de Acesso em Menu > Controle de Acesso > Ajuda.

#### 6.2 Configuração Mínima para Acesso ao Sistema NoMe da B3

Segue abaixo a configuração mínima de hardware, software e link de acesso, necessária para a utilização dos sistemas administrados pela B3 no Balcão B3.

- Processador: Core i5 2.0 GHz ou superior;
- Memória: mínima de 4GB;
- Disco Rígido: Mínimo de 8GB livres:
- Plug-in JRE: Versão 8 (obrigatório);
- Porta de comunicação: HTTPS (443) obrigatório;
- Internet Explorer versão 9 ou 10.

14

Cabe ressaltar que a configuração acima descrita estabelece os requisitos mínimos para a utilização segura e confiável dos sistemas da B3, no Balcão B3. O Participante deverá avaliar o uso simultâneo da infraestrutura instalada com serviços de outras naturezas.